## Signature Roster Verification

- 1. To access your online signature rosters, you will log into **Ramport** and click the **Employee** tab on the left, followed by **Faculty**.
- 2. On the Faculty page, click on **Photo Roster** at the top of the page.

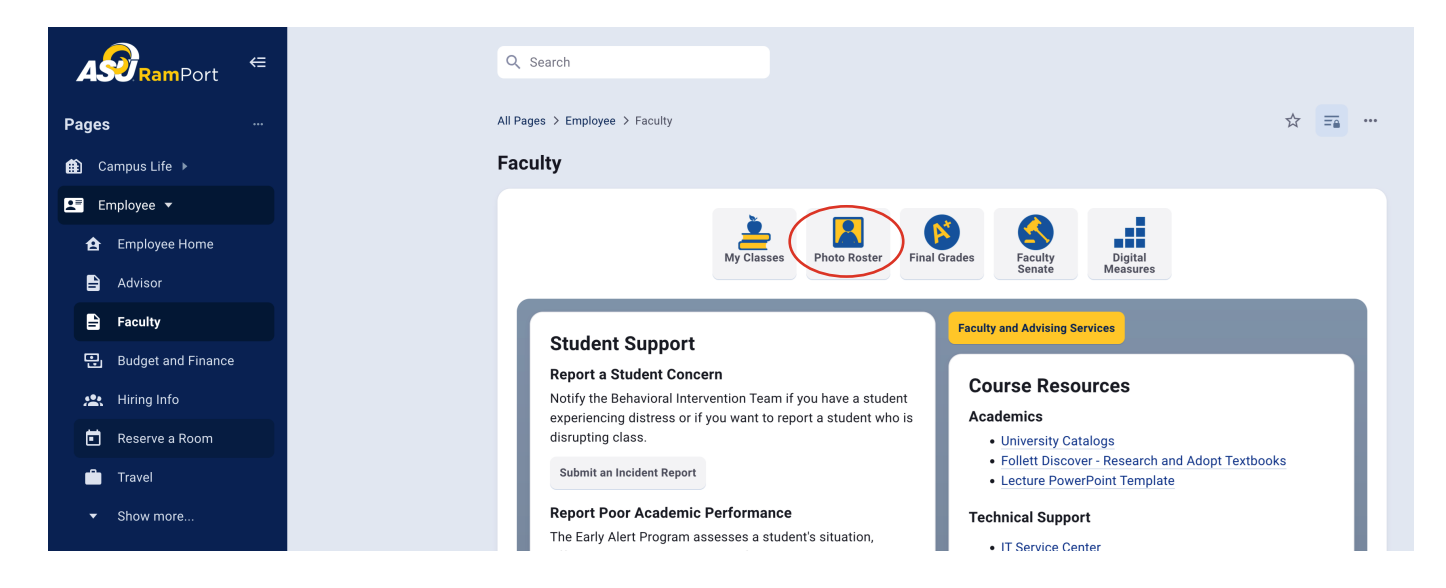

## 3. Select the current semester and the course roster you wish to complete.

\*Please note that signature roster verification does not come available until the day after census.

4. If all students are regularly attending class, please select "All Present".

For each student who is not attending, please check the "**No Show**" box or enter a date in the "**Last Attendance Date**" and leave an optional comment.

If you have a student who is attending class and whose name does **not** appear on the roster or you have an additional name that should not be listed, please **notify your HS Counselor** immediately to work with the dual credit office.

| My Courses                                                         | All Courses |  |
|--------------------------------------------------------------------|-------------|--|
| 2016 FALL SEMESTER                                                 | V           |  |
| Freshman Seminar 1181.F45<br>Roster Austable: 09/09/16 to 09/19/16 | >           |  |

| No Show | Last Attendance Date | Comment |  |
|---------|----------------------|---------|--|
|         | MNDDIYYYY            | comment |  |
|         | MNDDYYYY             | comment |  |

| For each student on who is<br>winct the last attendance d                                                                                                    | not attending, please check the "Never Attended" box or<br>de and leave an optional comment. |               | Freshman             | Accounting                                    |
|----------------------------------------------------------------------------------------------------|----------------------------------------------------------------------------------------------|---------------|----------------------|-----------------------------------------------|
| If all students are regularly attending class, please select the "AI Present" checkbox and<br>submit the rocker.                                                                                                    |                                                                                              | Freehman      |                      | Heatth Science Professions                    |
| If you have a student who is attending class and whose name does not appear on the<br>roster, please send the student to the Registar's office as soon as possible and mention                                                                                                    |                                                                                              |               | Freshman             | Undeclared                                    |
| hem in their information "Additional Comments" section.<br>According to the Code of Federal Regulations, Title 34, Part 668.22, distance education                                                                                                    |                                                                                              |               | Freshman             | Chertry                                       |
| standards si 1 Physically attending a class where there is an opportunity for direct interaction between the instructor and students. 2 Submitting an academic assymmet. 3 Taking measurements 3 Taking measurements 4 Adaming a shady group that is assigned by the institution. 5 Professionally an order discussion load academic mathum. 5 Professionally an order discussion load academic mathum. 5 Enduing contract with a lacabily member contact with a faculty member to axis a genetion about the academic subject studied in the course Attendance DOES NOT include: |                                                                                              |               | Freshman<br>Freshman | Interdisciplinary Studies<br>Exercise Science |
|                                                                                                    |                                                                                              |               | Frestvisan           | Undeclared                                    |
|                                                                                                    |                                                                                              |               | Sophomore            | Management                                    |
|                                                                                                    |                                                                                              |               | Freshman             | Theatra                                       |
| 1. Living in institutional housing 2. Participation in the institution's meal plan                                                                                                    |                                                                                              |               | Freihman             | Health Science Professions                    |
| 3. Loggen tail on online class without active participation. 4 Participating in academic counseling or advisement.                                                                                                    |                                                                                              |               | Freshman             | Health Science Professions                    |
|                                                                                                    |                                                                                              |               | Freshman             | Management                                    |
| Y                                                                                                    | in the second                                                                                | in the second | Freshman             | Undeclared                                    |
|                                                                                                    |                                                                                              | -             | Freshman             | Pre Nursing                                   |

For information regarding attendance regulations, please click on the "**Help**" link found at the bottom right corner of the roster.

5. Once you have completed verifying your roster, you will then click "Submit Roster."

After the roster has been submitted, a **Last Submission** date and time will appear denoting that the roster was successfully submitted.

| Signature Roster            |          |       |  |  |  |  |
|-----------------------------|----------|-------|--|--|--|--|
| View                        | Photo    | ✓List |  |  |  |  |
| All Present                 |          |       |  |  |  |  |
| Additional Comments         |          |       |  |  |  |  |
| Available Through: 09/29/16 |          |       |  |  |  |  |
| Sub                         | mit Rost | ter   |  |  |  |  |

Submission of this attendance information constitute